# **BELSYS**

The following Delsys tutorial focuses on analyzing one's gait solely through the use of Trigno<sup>™</sup> Wireless sensors. It guides one through sensor setup, data collection and post-processing analysis of the recorded data sets. EMG measurements were taken from several muscles and processed cyclically in accordance with tibial angular velocity measurements.

#### HARDWARE PRESENT

Trigno™ IM sensors

Trigno 4-contact FSR sensor

Trigno Standard sensors

#### SOFTWARE PRESENT

Delsys' EMGworks

#### C-Motion's Visual3D

We encourage users to recognize the useful principles present here and apply and expand them as needed to other tasks or applications.

Acknowledgement: Delsys thanks Professor Jim Richards and the University of Central Lancashire for creating this tutorial and providing permission to share on its website.

### DELSYS-VISUAL3D TUTORIAL 2 Gait Analysis

#### Contents

| Data Collection Gait Analysis                   | 2  |
|-------------------------------------------------|----|
| Sensors required                                | 2  |
| Setting up the software                         | 2  |
| Open EMG works Acquisition                      | 2  |
| Open Workflow Environment Pro                   | 2  |
| Import note: Where does the data go?            | 2  |
| Open Test Configuration Gait EMG IMU Footswitch | 2  |
| Import note: sensitivity                        | 3  |
| Experimental Workflow                           | 3  |
| Signal Preview                                  | 3  |
| Plot and Store                                  | 3  |
| Starting a Test                                 | 4  |
| Import note: Return to Test Configuration       | 4  |
| Data Collection                                 | 5  |
| Running a Task                                  | 5  |
| Protocol                                        | 5  |
| Saving the Data                                 | 5  |
| Data Analysis of Gait in EMGworks Analysis      | 5  |
| Creating a workspace                            | 5  |
| Plotting the data                               | 5  |
| Removing offsets on EMG signals                 | 7  |
| Enveloped EMG signals                           | 8  |
| Cyclical Analysis                               | 8  |
| Data Analysis of Gait in Visual3d               | 10 |
| Exporting the Data                              | 10 |
| Bringing the Data into Visual3D                 | 10 |
| Running a pipeline in Visual3D                  | 11 |
| Running a Report Template in Visual3D           | 12 |

# **Data Collection Gait Analysis** SENSORS REQUIRED

Sensor 1 EMG on Right Tibialis Anterior Sensor 2 EMG on Right Peroneus Longus Sensor 3 EMG on Right Gastrocnemius Sensor 4 EMG on Right Rectus Femoris Sensor 5 EMG/IMU on the front of Right Tibia Sensor 16 Footswitch

## SETTING UP THE SOFTWARE

#### **Open EMG works Acquisition**

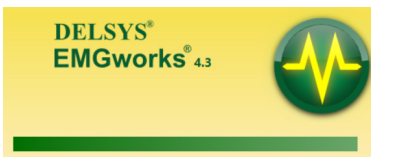

### Open Workflow Environment Pro

3

16

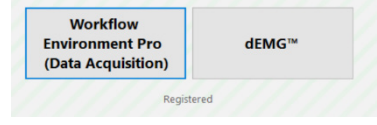

4

2

1

5

#### Import note: Where does the data go?

Please follow the few points below to ensure you're able to locate the data sets after collection.

When starting a new session click on **"Application"** and **"Options"** under "**Default Sample Data Folder**" click on **"Browse"** and select where you want this project data to go.

c:\....\Delsys Tutorial\Gait

For individual participants you will have the chance to make a folder within this later.

#### Open Test Configuration Gait EMG IMU Footswitch

Click "Import" and locate the file "Gait EMG IMU Footswitch.emtc" then "Open" This loads the Gait EMG IMU Footswitch test configuration file from the download package of this tutorial into EMGworks. The sensors in this tutorial were placed in the following locations (see image above for reference):

| EMG Sensor | Location            | Sensor    | Location         |
|------------|---------------------|-----------|------------------|
| 1          | R Tibialis Anterior | EMG+IMU 5 | Front of R Tibia |
| 2          | R Peroneus Longus   | FSR 16    | R_Foot_Switch    |
| 3          | R Gastrocnemius     |           |                  |
| 4          | R Rectus Femoris    |           |                  |

If you wish to use EMG/IMUs then the Test Configuration will need to be modified slightly.

It is worth reviewing the sensitivity settings of these sensors each time you use the Test Configuration. This is particularly relevant when you are recording IMU data (acceleration, angular velocity and magnetometer data).

#### Import note: sensitivity

For this Configuration, set these sensors to the least sensitive and therefore highest range, giving us the greatest range at the expense of sensitivity.

- Failure to select the correct sensitivity could reduce the sensitivity of the accelerometers (acceleration) and gyroscopes (angular velocity) measures
- Or worse clip the data so you do not record the full range, this data is then lost

### EXPERIMENTAL WORKFLOW

Open Experimental Workflow. Within Experimental Workflow there are several items we can do and display. Selected here is a "Signal Preview" template and a series of different "Plot and Store" experimental conditions.

#### Signal Preview

This is useful to check if you are getting signals from the sensors and to visually check a) the quality of the EMG signals, the sensitively setting of the IMU data (acceleration, angular velocity and magnetometer data), FIGURE 1. You have to select a sensor for feedback, however all channels will be displayed, FIGURE 2.

#### Plot and Store Gait

The next steps are to perform a series of experiments/data collection. This workflow focuses on a 20-30 meter long Gait Trial walking in a lab setting.

Within Plot and Store you can choose what you would like displayed and how you would like it displayed.

If you click on options you can select which signals you would like displayed in the collection, although all channels will be collected so if you change your mind what you want to look at all the data will be available in analysis. We have also selected showing the data on 3 columns.

For these tasks, we've selected EMG only on R Tibialis Anterior, R Peroneus Longus, R Gastrocnemius, R Rectus Femoris, angular velocity (Gryo) from the R\_Tibia, and the R\_Foot\_Switch, FIGURE 3.

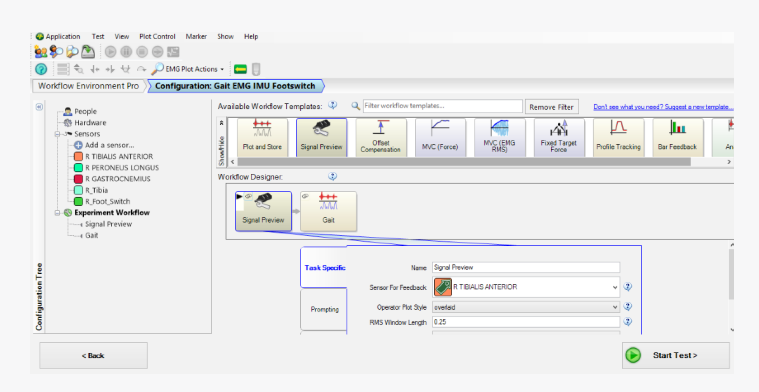

Figure 1 – Setting up Signal Preview

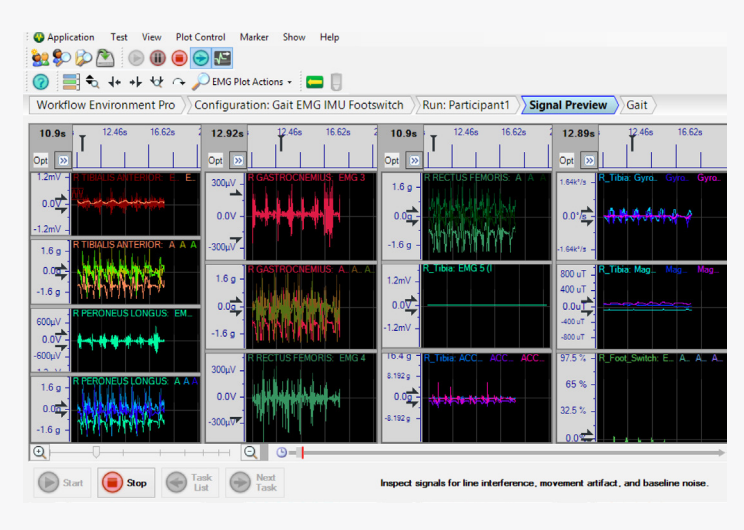

Figure 2 – Preview window

| Vorkflow Environment Pro                                                                      | uration: Gait EMG IMU Footswitch                                                                                                    | a (m                           |               |                                                                             |
|-----------------------------------------------------------------------------------------------|----------------------------------------------------------------------------------------------------|--------------------------------|---------------|-----------------------------------------------------------------------------|
| People     Bardware     Sensors     Add a sensor     R TIBIALS ANTERIOR     REPONTING LOW/RIS | Available Workflow Templates:                                                                                                    | Offset MVC (Force) MVC (Force) | Remove Filter | Contises what you need? Success a new tent<br>Profile Tracking Bar Feedback |
| GASTROCNEMIUS     RECTUS FEMORIS     RTibia     Rfoot_Switch     Seperiment Workflow          | Workflow Designer:                                                                                                    | <br>                           |               |                                                                             |
|                                                                                               | Options           R TIBIALIS ANTERIOR           Onces which data to data (b) will be atomed)           M EMG (rham)           Actor (b) Actor (b)           Audo Payloack (EMG data) | R TIBLALISANTERIOR             |               | Optone                                                                      |

Figure 3 – Setting up Plot and Store

### STARTING A TEST

Click on

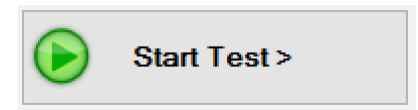

You now have a chance to name the data session, here we have called this "Participant1", FIGURE 4.

| Name                  | Particpant 1                      |        |
|-----------------------|-----------------------------------|--------|
| Configuration         | Gait EMG IMU Footswitch           |        |
| Project               | Tutorials                         |        |
| Subject               | Default Subject                   | ~      |
| Operator              | Administrator                     |        |
| Target Folders for Ac | cquired Data                      |        |
| Sample Data           | D:\OneDrive - Office 365\ xxxxxxx | Browse |

Figure 4: Session Data Name

Create a folder for that data session, by clicking on "**Browse**" and "**Make New Folder**" again making sure that you are selecting a sensible folder, FIGURE 5.

In this case we have created a folder within ...\Gait\Participant1

| Compa                                                                                                    | ation: Gait EN | 5 IMU Foots                                                              | Tast Due Name                                                                                                    |            | 1                             |
|----------------------------------------------------------------------------------------------------|----------------|--------------------------------------------------------------------------|----------------------------------------------------------------------------------------------------|------------|-------------------------------|
| @ People<br>                                                                                                    | ۲              | Please entr                                                              | Fisi, Kuri Haime<br>Browse For Folder<br>Normal experiment data samples                                                                                                    | atter<br>X | Profile Tracking Ray Footback |
| R REENKUS LONGUS<br>R I A CATROCHÓNIS<br>R I A CATROCHÓNIS<br>R I ROCHÓN<br>R I ROCHÓN<br>R I Spainteat Vorkforr<br>- 4 Gait<br>Cat |                | Project<br>Subject<br>Operate<br>Tarcet Fold<br>Sample<br>Data will be a | Recycle Bin     Add/struct     Doning Rocket Project     Doning Rocket Project     Doning Rocket Project     Doning Rocket Project     Doning Rocket Project     done ROLS     done ROLS     done ROLS     done ROLS     done ROLS     done ROLS     done ROLS     done ROLS     done ROLS     done ROLS     done ROLS     done ROLS     done ROLS     done ROLS     done ROLS     done ROLS     done ROLS | A _        |                               |
|                                                                                                    |                |                                                                          | Klais / Keini     Mairi     Micola test                                                                                                    | v          |                               |

Figure 5: Session Data Name and Location

#### Import note: Return to Test Configuration

If you want to "Return to Test Configuration" this will now revert to the "Default Sample Data Folder" so you will need to point the data to the correct folder again when you click on "Start Test"

# Data Collection

### RUNNING A TASK

A task is part of the test configuration and in this case we have "Signal Preview", "Gait"

If you click on **"Run Task"** the software will increment through the tasks one by one, alternatively you can Double Click on the test Icons and do in any order which is useful if you are wanting to randomise the conditions. In "Signal Preview" you will need to click stop before you can run the next task.

### PROTOCOL

This "Gait" protocol aims to look at the muscle activity the Tibialis Anterior, Peroneus Longus, Gastrocnemius and Rectus Femoris during gait.

Ask your participant to start walking and then click "**start**" and click "**stop**" just before they reach the end of the walkway. In this way you will avoid collecting the gait initiation and the period of slowing down which will produce variations in the EMG signals.

#### Saving the Data

The data is automatically saved on the completion of each task in the location selected above. This can now be analyzed in a number of ways including EMGworks Analysis and Visual3d.

# Data Analysis of Gait in EMGworks Analysis

### CREATING A WORKSPACE

#### Open EMGworks Analysis

#### Select "Create new workspace"

The workspace name usually suggest this is the same as the participant data file, in this case **Participant1** and Browse to the **Participant1** folder.

You can now add the different trial files to this workspace by clicking on "Add Data" in the "Data" Window.

For the purpose of this tutorial we will consider one file Participant1\_Gait

#### Plotting the data

At this point we have to be clear on what we are trying to achieve. For this test, we're interested in:

- 1) Tibial angular velocity
- 2) Tibial linear acceleration
- 3) Phasic muscle activity during gait

The first thing to do is visually inspect the data. To do this we need to select the channels we are most interested in, namely **R Tibialis Anterior EMG 1**, **R Peroneus Longus EMG 2**, **R Gastrocnemius EMG 3**, **R Rectus Femoris EMG 4**, **R\_Tibia ACC Z 5 (IM)**, and the **R\_Foot\_Switch EMG 16**. To select, hold down the **Ctrl key** and **select the channels**. Then **right hand mouse click** and select plot as **Subplots**. FIGURE 6.

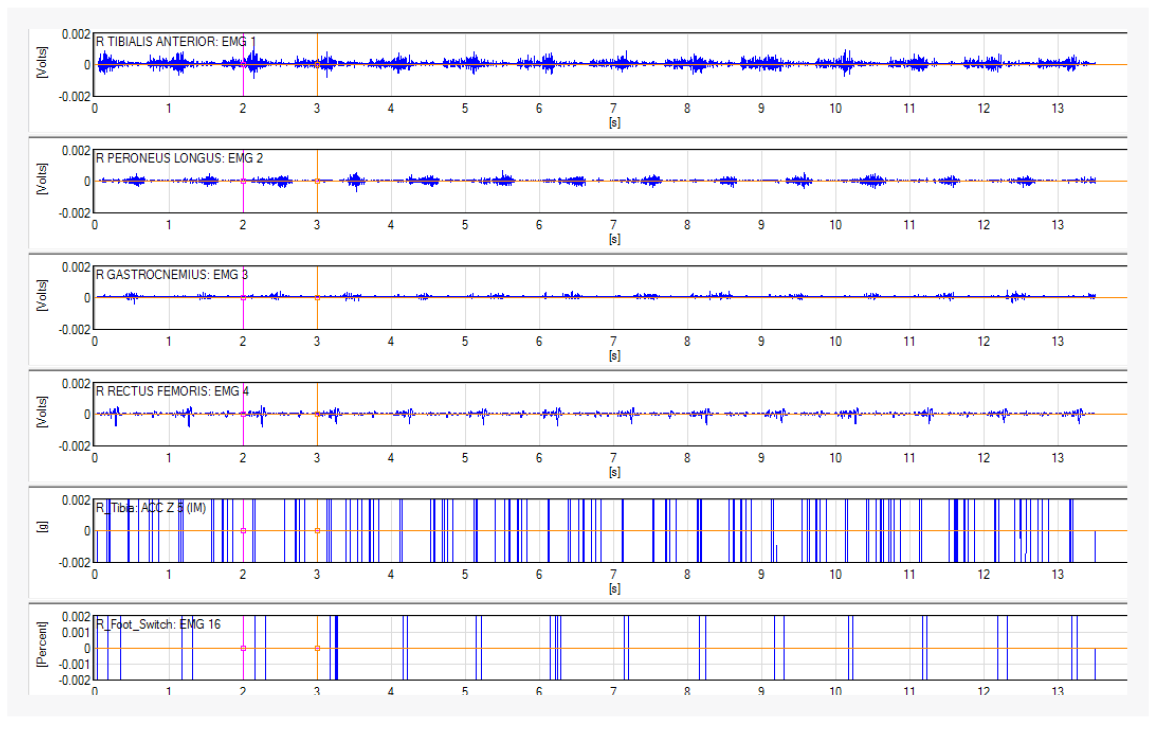

Figure 6: visual inspection of the data

Now unlock the screen by clicking the  $\mathbf{Y}^{\ddagger}$  icon in the red circle. Then **right hand mouse click** and **Auto Scale All Y**, FIGURE 7

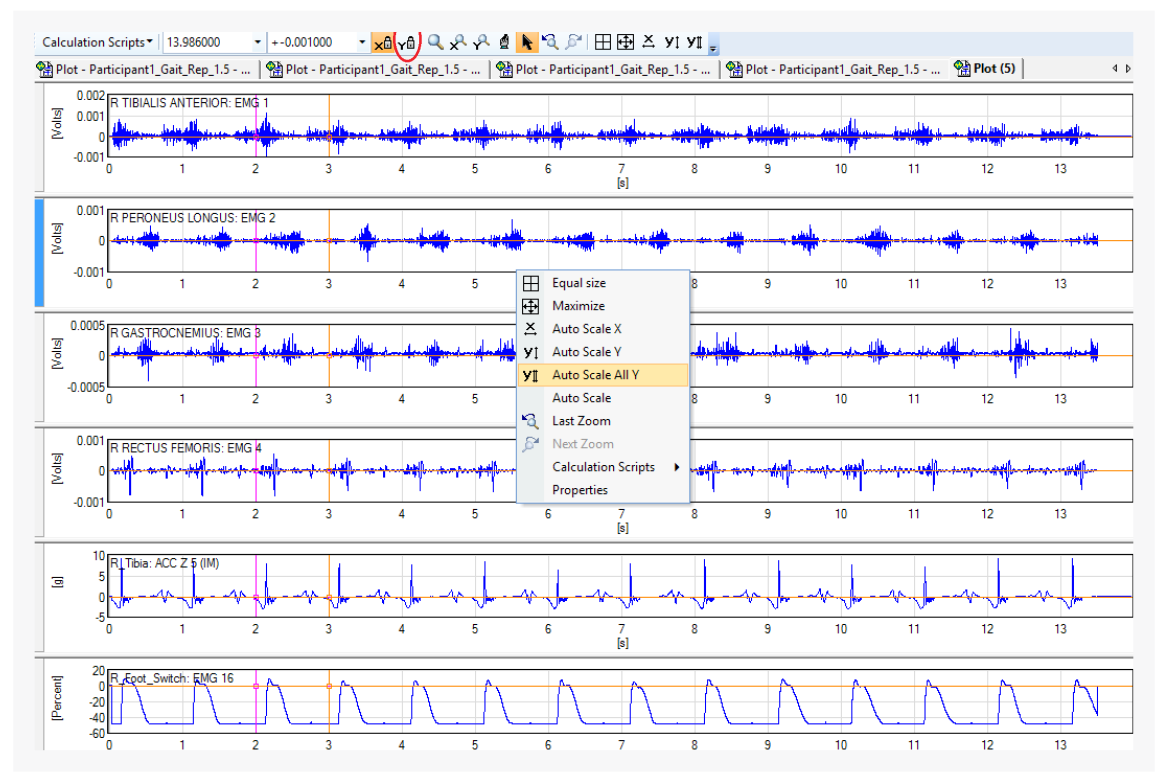

Figure 7: Rescaling the Y axes

#### Removing offsets on EMG signals

You should be able to see there is a slight (DC) offset on the EMG that we need to get rid of.

To do this hold down the **Ctrl key** and select the channels **R Tibialis Anterior EMG 1**, **R Peroneus Longus EMG 2**, **R Gastrocnemius EMG 3** and **R Rectus Femoris EMG 4** 

Then **right hand mouse click** and select **Calculation Scripts** and **Remove Mean** and plot as **Subplots**, FIGURE 8 A B.

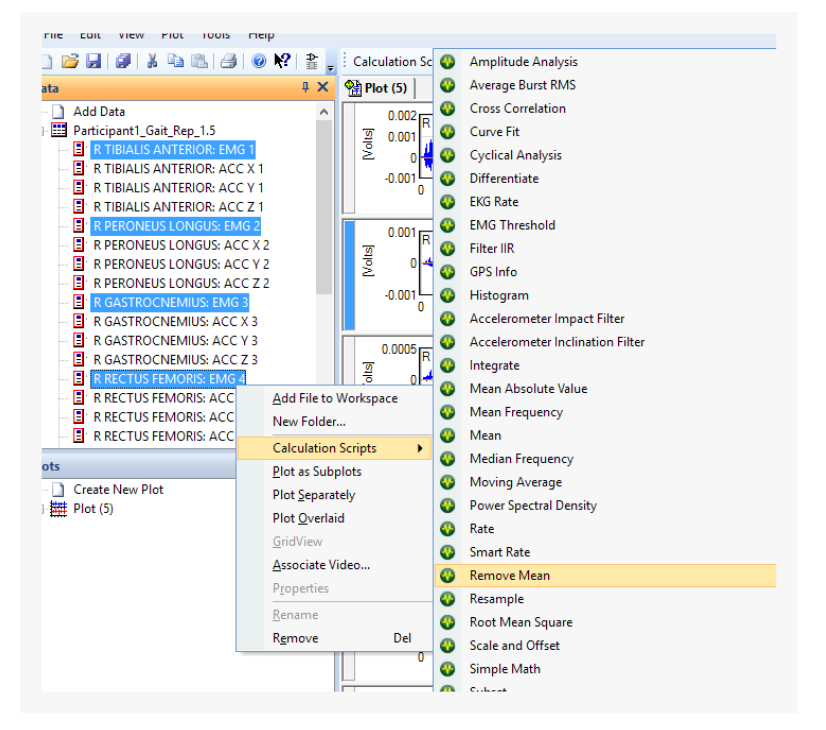

Figure 8a: Remove mean from data

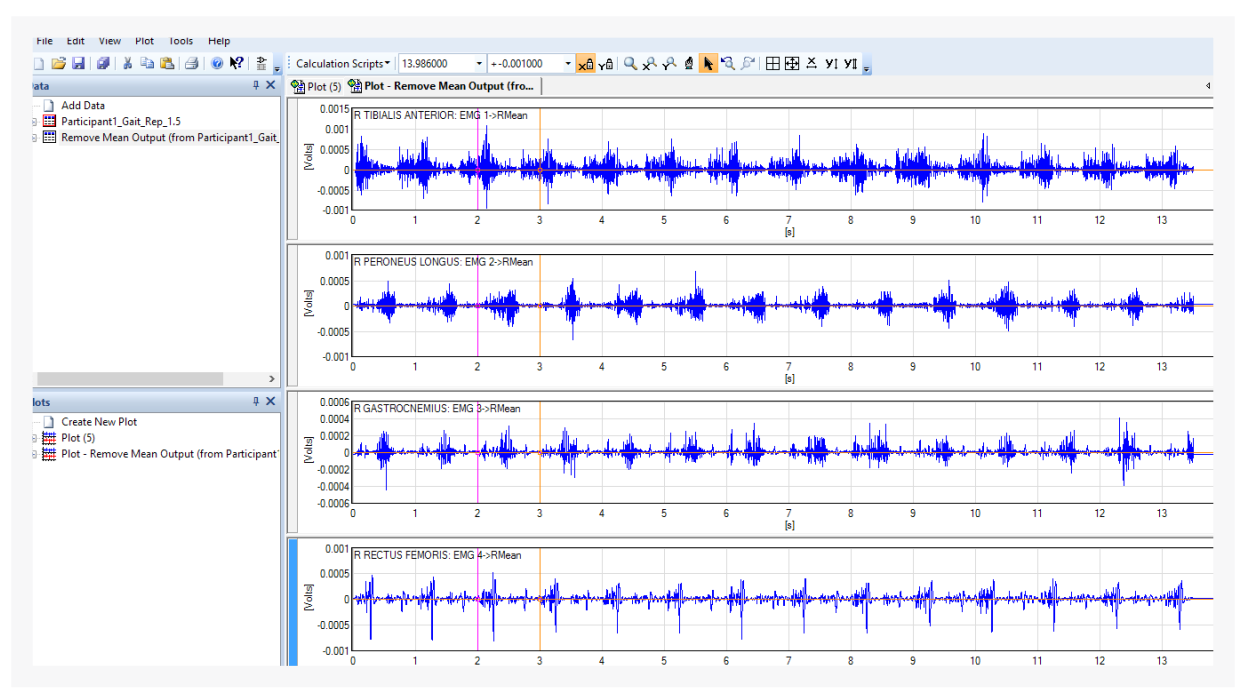

Figure 8b: Plotting remove mean data

#### **Enveloped EMG signals**

To produce an Enveloped EMG we will now run a Root Mean Square (RMS) calculation. To do this hold down the **Ctrl key** and select the channels in **Remove Mean Output** 

#### Then right hand mouse click and select Calculation Script then Root Mean Square

And then plot Root Mean Square Output as Subplots, FIGURE 9.

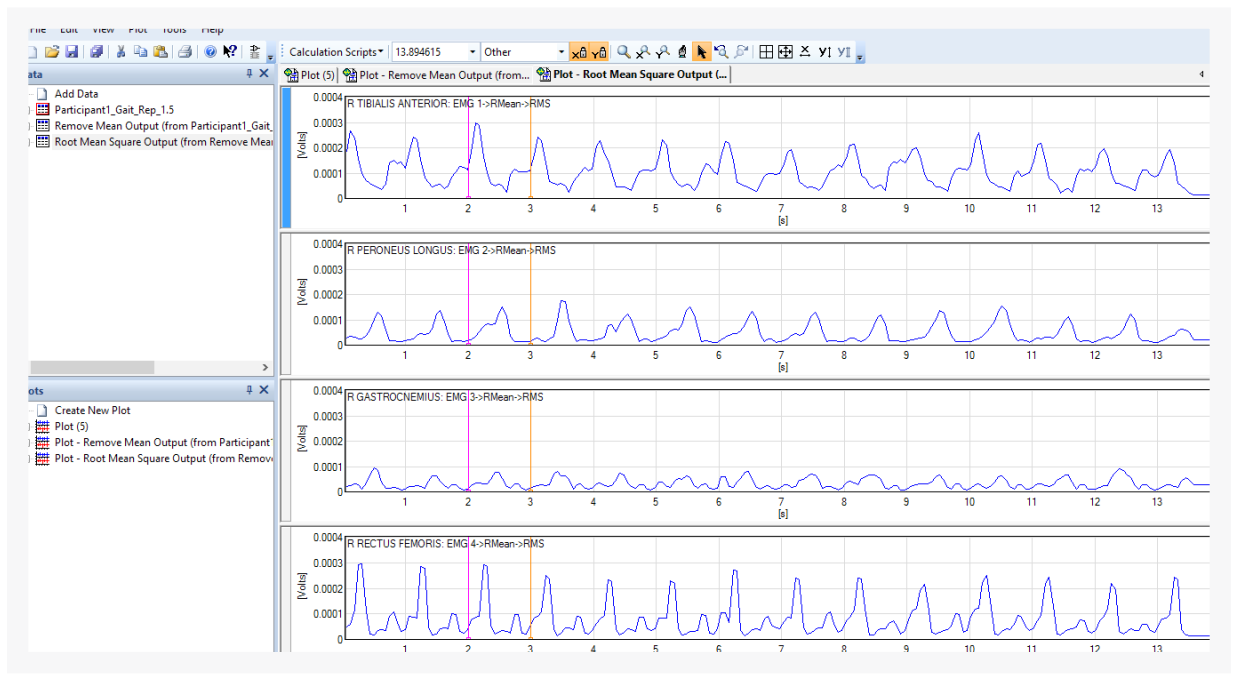

Figure 9: Plot of Root Mean Square EMG signals

#### Cyclical Analysis

Cyclical analysis is a way of defining events which can then be used to plot the mean and standard deviation of multiple cycles. In this case, flexion extension.

If we plot the footswitch data we can see clear heel strike events.

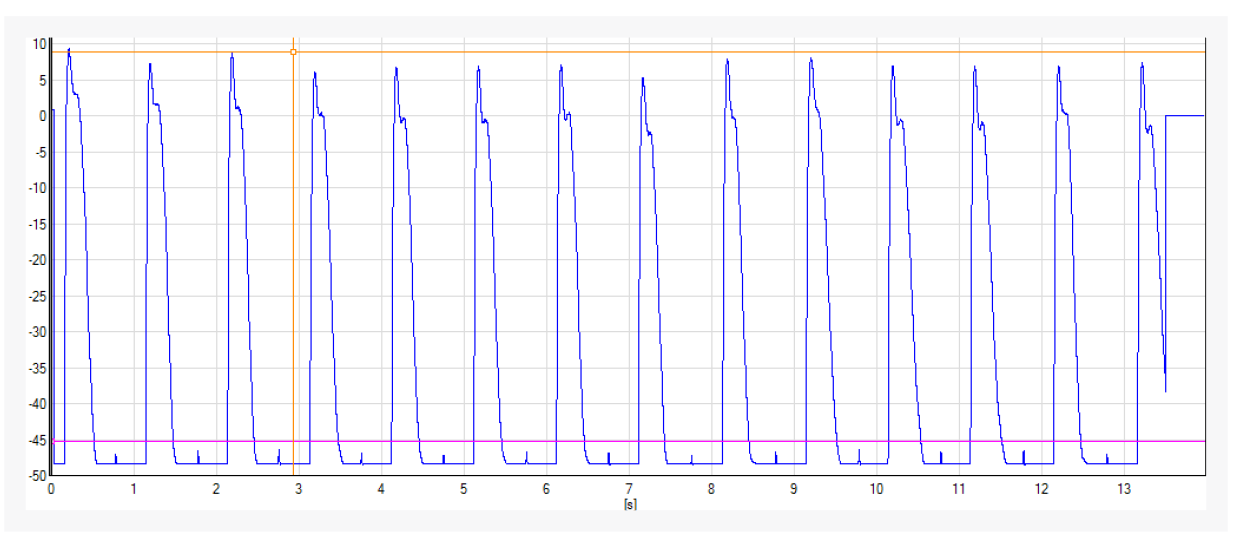

Figure 10: Identifying threshold for heel strike events

Select the signals you wish to include. Here, we have included the R\_Foot\_Switch and the RMS of the EMG signals, FIGURE 11.

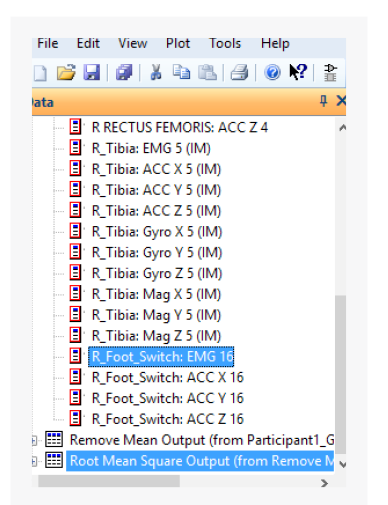

Figure 11: Selecting R\_Foot\_Switch and the RMS EMG signals

#### Then right hand mouse click and select Calculation Script then Cyclical Analysis

For this data we have selected Fixed R\_Foot\_Switch with a threshold of -45 (which can be used to define heel strike), FIGURE 12.

| File Edit Vi | ew Plot Tools Help                                  |            |                                  | Calculation Script: Cy                                                                                                    | clical Analysis |                             | ×           |
|--------------|-----------------------------------------------------|------------|----------------------------------|----------------------------------------------------------------------------------------------------|-----------------|-----------------------------|-------------|
| 0 📬 🖬 🖉      | 🕺 🖻 🖺 🦪 🔘 🕅                                         | 0          | Amplitude Analysis               | <br>Cyclical Analy                                                                                                    | sis             |                             |             |
| ata          |                                                     | 0          | Average Burst RMS                | This calculation                                                                                                    | has been ve     | rified and signed by Delsy  | <i>p</i> s. |
| B R Tibia    | a: ACC Z 5 (IM)                                     | 0          | Cross Correlation                | Compute the en                                                                                                    | emble average   | d behavior of a series over | ^           |
| R_Tibia      | a: Gyro X 5 (IM)                                    | 0          | Curve Fit                        | variable-length e                                                                                                    | pochs.          |                             | $\sim$      |
| 🗄 R_Tibia    | a: Gyro Y 5 (IM)                                    | 0          | Cyclical Analysis                | Version: 1.2.0.0                                                                                                    | ю.              |                             |             |
| R_Tibia      | a: Gyro Z 5 (IM)                                    | 0          | Differentiate                    | In the second second se |                 | all and a                   |             |
| R_Tibi       | a: Mag X 5 (IM)                                     | 0          | EKG Rate                         | inputs                                                                                                    |                 | all series                  |             |
| R_Tibia      | a: Mag Y 5 (IM)                                     | ~          | ENG Rate                         | All Parameters (K)<br>Type of Epoch Def                                                                                                    | Foot_Switch     | Corior                      | RIOK: EM A  |
|              | a: Mag Z 5 (IM)                                     | •          | EIVIG Threshold                  | User-defined E                                                                                                    | ochs            | Series                      |             |
| R_FOOT       | CSwitch: EMG 16                                     | ••         | Filter IIR                       | Series Defining Ep                                                                                                    | chs             | R_Foot_Switch: EMG          | 3 16        |
| R_FOOT       | CSWITCH: ACC X 10                                   | $\bigcirc$ | GPS Info                         | Threshold Type                                                                                                    |                 | Fixed                       |             |
|              | L_SWITCH: ACC Y 10                                  | 0          | Histogram                        | Fixed or Percent                                                                                                    | it              |                             |             |
| Remove M     | Lowitch: ACC 2 10<br>Asan Output (from Participant1 | 0          | Accelerometer Impact Filter      | Threshold Level                                                                                                    |                 | -45                         | ×           |
| - Rentove w  | n Square Output (from Remove                        | ŏ          | Accelerometer Inclination Filter | Threshold Level                                                                                                    |                 |                             |             |
| E RT         | Add File to Workspace                               | ~          | Interrate                        |                                                                                                    |                 |                             |             |
| 🗐 R P        | New Folder                                          | -          | integrate                        | Saved Parameter Sets:                                                                                                    | Default         |                             | $\sim$      |
| R G          | New Forder                                          | ••         | Mean Absolute Value              | Outputs                                                                                                    |                 |                             |             |
| 🗄 🖪 R R      | Calculation Scripts                                 | $\odot$    | Mean Frequency                   | Output Series Name                                                                                                    | Cyclical An     | alysis Output               |             |
|              | Plot as Subplots                                    | 0          | Mean                             | Plot results as                                                                                                    | Subplots        |                             |             |
| ots          | Plot Separately                                     | 0          | Median Frequency                 | Script Outputs                                                                                                    |                 |                             | ^           |
| D. Crusta    | Plot Overlaid                                       | 0          | Moving Average                   | Mean                                                                                                    |                 | R_Foot_Switch: EMG 16       | (from Part  |
| Create       | GridView                                            | 0          | Power Spectral Density           | Mean + Std Dev                                                                                                    |                 | R_Foot_Switch: EMG 16       | (from Part  |
| Plot (J      | Associate Video                                     | ~          | P-t-                             | Mean - Std Dev                                                                                                    |                 | R_Foot_Switch: EMG 16       | (from Part  |
|              | Associate video                                     | -          | nate -                           | Std Dev                                                                                                    |                 | R_Foot_Switch: EMG 16       | (from Part  |
| Plot - F     | Properties                                          | 0          | Smart Rate                       | Mean                                                                                                    |                 | R TIRIALIS ANTERIOR: F      | MG 1->RN Y  |
|              | Rename                                              | O          | Remove Mean                      |                                                                                                    |                 | A HOME OF ANTENON E         | ing i shu   |
|              | Remove Del                                          | 0          | Resample                         |                                                                                                    |                 | 01                          | Grand       |
| _            |                                                     | -          | B 114 C                          |                                                                                                    |                 | OK                          | Cancel      |

Figure 12: Cyclical Analysis set up

It is now possible to plot the mean and standard deviations of these signals, by selecting and then **right hand mouse click** and select **Plot Overlaid**, FIGURE 12-14.

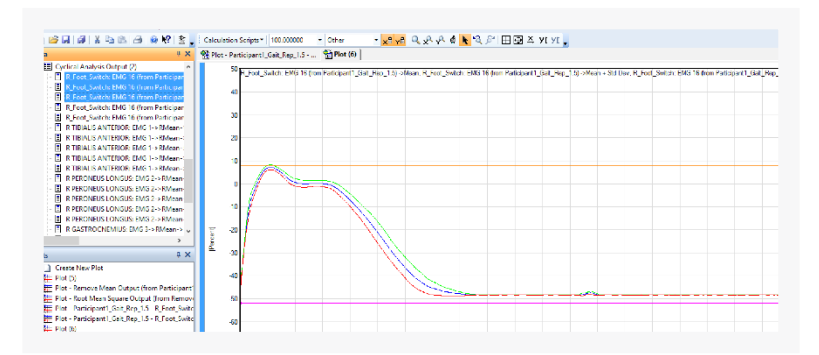

Figure 13: Footswitch mean and standard deviation

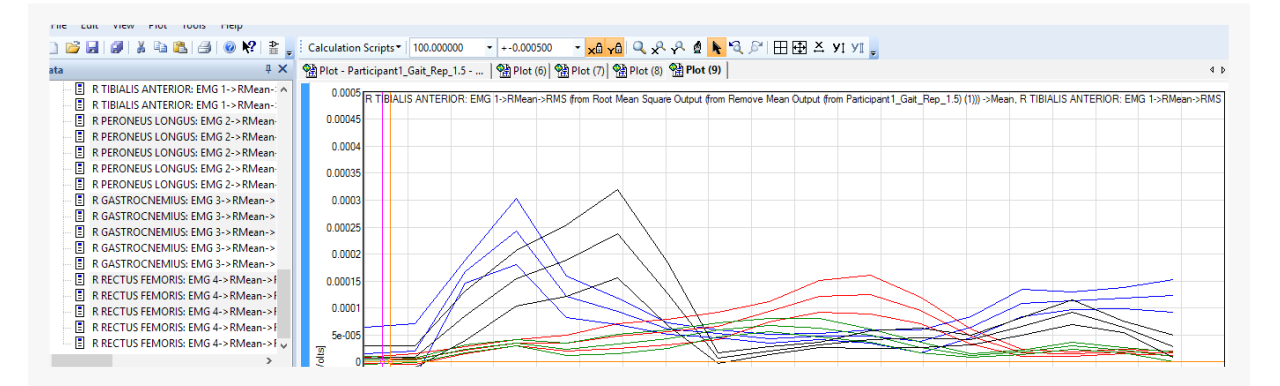

Figure 14: RMS mean and standard deviation

# Data Analysis of Gait in Visual3d

### EXPORTING THE DATA

Open the Delsys File Utility – this is a separate program that can be found in your program list, FIGURE 15.

Select the .hpf file that you are wanting, in this case "Participant1\_Gait\_ Rep\_1.5.hpf"

Tick C3D and UPSample hpf to .c3d, this will up sample all channels to the highest recorded in this case 1111 Hz as this is the highest frequency from the EMG from the Delsys IM sensors.

This will generate a file "Participant1\_Gait\_Rep\_1.5\_1925\_926Hz\_part1.c3d"

You could shorten this name without affecting the files in EMGworks, but we will continue to use as is for consistency.

### BRINGING THE DATA INTO VISUAL3D

#### **Open Visual3D**

Go to – File – Open – and select "Participant1\_Gait\_Rep\_1.5\_1925\_926Hz\_part1.c3d".

| Delsys File Conversion Utility                                                               |                    |
|----------------------------------------------------------------------------------------------|--------------------|
| nput file or folder (you can drag files into the window):                                    |                    |
| C:\\Gait\Participant1\Participant1_Gait_Rep_1.5.hpf                                          | Select a File      |
| Recurse into subfolders                                                                      | Select a Folder    |
| Output Format                                                                                |                    |
| $\bigcirc$ HPF $\bigcirc$ CSV $\bigcirc$ XLS $\bigcirc$ MAT $\textcircled{O}$ C3D $\bigcirc$ | XLSX               |
| Output headers UPSample<br>(hpf to.csv,xlsx,xls) UPSample                                    |                    |
| Convert                                                                                      |                    |
| Status                                                                                       |                    |
| Status Message                                                                               |                    |
|                                                                                              |                    |
|                                                                                              |                    |
| About                                                                                        |                    |
| HPF - Delsys High Performance File                                                           | e specified output |
| CSV - Comma Seperated Value File                                                             |                    |
| MAT - MATLAB Data File                                                                       |                    |
| Input can be in HPF, EMG, or CSV format.                                                     |                    |
| Output                                                                                       |                    |
|                                                                                              |                    |
|                                                                                              |                    |
|                                                                                              |                    |
|                                                                                              |                    |
|                                                                                              |                    |
|                                                                                              |                    |

Figure 14: Export to c3d using Delsys File Utility.

### RUNNING A PIPELINE IN VISUAL3D

A "pipeline" which contains a series of operations.

Click on **Pipeline** – Open Pipeline... – and click on "**Gait IMU EMG.v3s**", FIGURE 15A.

| e calt view model porce service              | odels                                                                                                    |                                                                                                    | Pe                              | aticipant1_Gait_Rep_1.5_1925_926Hz_pat1.c3d                                                                                                    | • ÷                      |                                                |     |             |
|----------------------------------------------|----------------------------------------------------------------------------------------------------|----------------------------------------------------------------------------------------------------|---------------------------------|----------------------------------------------------------------------------------------------------|--------------------------|------------------------------------------------|-----|-------------|
| ipeline Processes / Wizards                  | Execute Report Pages 0 International International Internationea International International International Interna |                                                                                                    |                                 | ×                                                                                                    |                          |                                                |     |             |
| CM0 Workspace<br>Unitited<br>14 of 275 evail | re Den Pipeline.                                                                                                    | Save Pipeline As Clear<br>Clear P.<br>Clear P.<br>13 commands in Main pipeline<br>Metric, Mean<br>Metric, Mean<br>Metric, Mean<br>Subtract, Signals<br>Subtract, Signals<br>Subtract | Pipeline<br>arameters<br>Filter | Step Execute Pipeline<br>Halt on first error<br>Command preview: Play Sound<br>Copy Main 2 Clipboard Paste From Clipboard<br>Copy Main 2 Clipboard Paste From Clipboard<br>Copy Main 2 Clipboard<br>Copy Main 2 Clipboard<br>Play Sound<br>Play Sound<br>Organise New Folder<br>This PC<br>Desktop<br>Downloads<br>Downloads<br>Downloads<br>Music<br>Pictures<br>Videos<br>Windows 10 (C:)<br>Removable Dirk (D) | Gait > V<br>Participant1 | Z     Search Gait       Gait IMU       EMG.v3s | ₽ . | ×<br>م<br>ا |

Figure 15: a) Opening and Running a pipeline in Visual3D

Figure 15b shows a pipeline to calculate the mean values "**Metric\_Mean**" for the four EMG channels, then subtracts the mean from these "**Subtract\_Signals**" signals which performs the same operation as remove mean in EMGworks.

Next, we've applied a "**Highpass filter**" with a cut off frequency of 20 Hz which can be increased if you have any movement artefacts, and a "**Moving RMS**" in this case with a window length on 23, or 0.021 seconds. This performs the same operation as RMS in EMGworks.

Finally, and most importantly we have created "Events". In this case we've used a threshold of -45 on the Footswitch data, and I have also added a peak event from the anterior-posterior acceleration of the Tibia "**R**\_ **Tibia: ACC Z 5\_IM**".

These create the events Right Heel Strike "RHS" and "RHSaccZ" which should approximate to Right Heel Strike.

#### **Click on "Execute Pipeline"**

### RUNNING A REPORT TEMPLATE IN VISUAL3D

We are now able to bring in a report.

Click on the **III Reports** tab, then **IRG** and select "Gait IMU EMG.rgt", FIGURE 16.

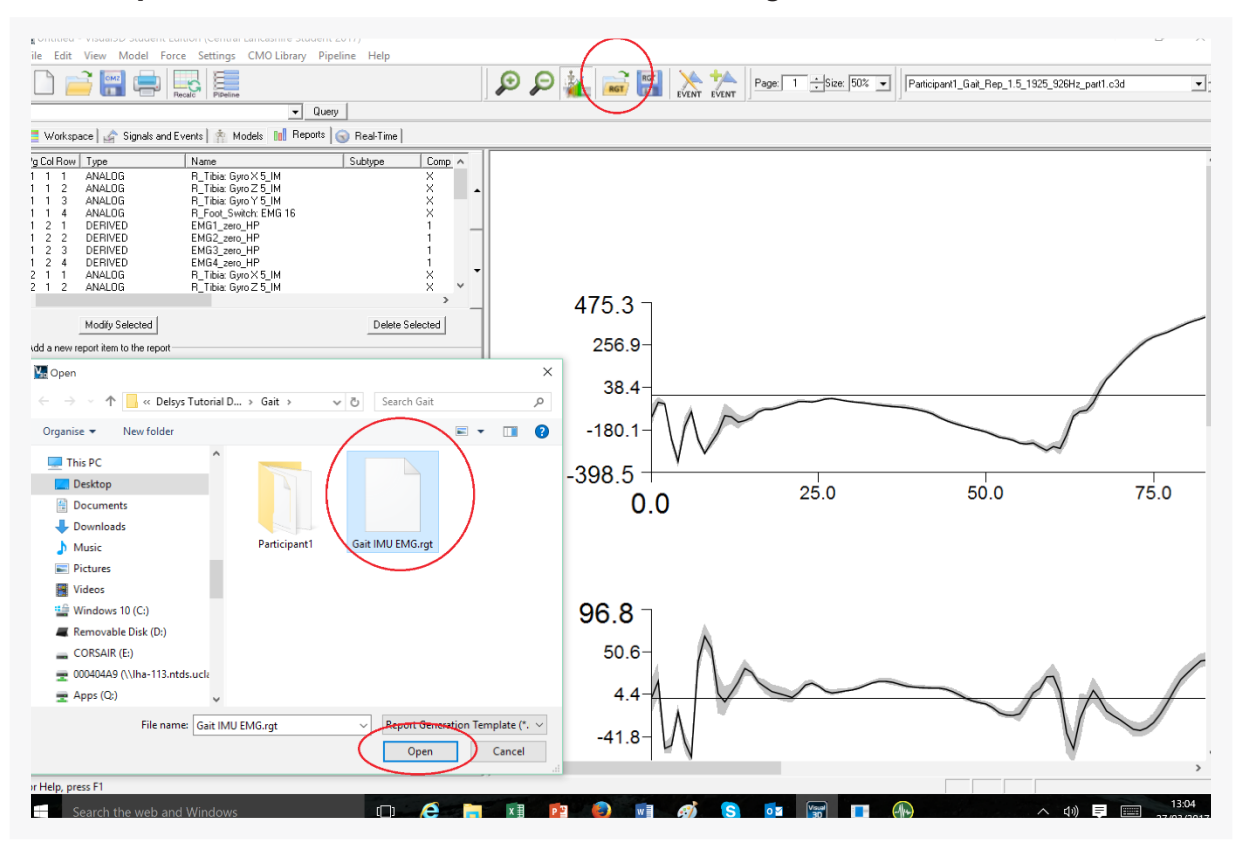

Figure 16: Running a Report Template in Visual3D

This is a simple report that will use the "**RHS**" and "**RHSaccZ**" events We can now review the report and view Page 1 where we can see the individual repetitions and Page 2 the Mean and Standard Deviation using the events from the Footswitch "**RHS**".

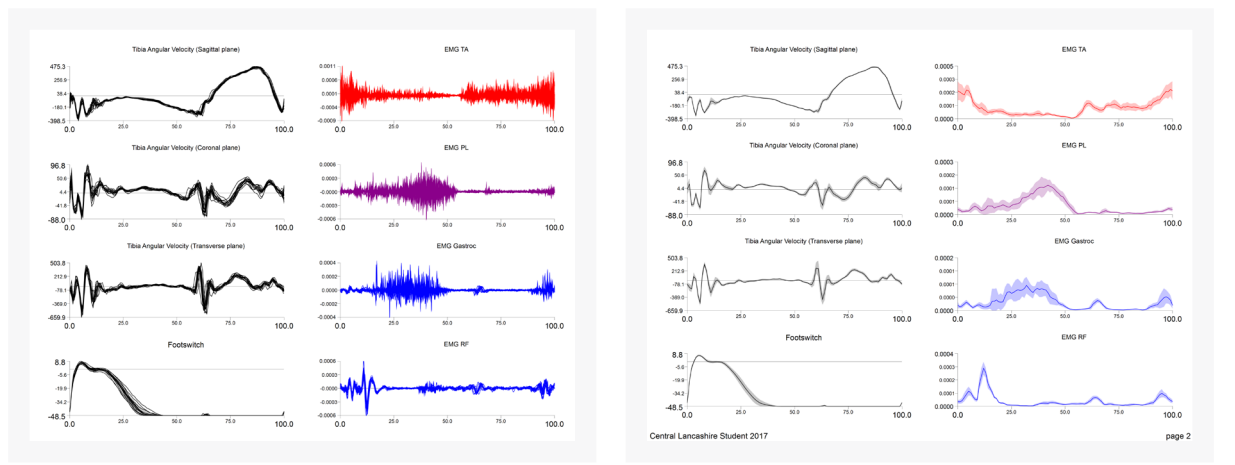

Pages 3 where we can see the individual repetitions and Page 2 the Mean and Standard Deviation using the events from the Tibia accelerometer "**RHSaccZ**".

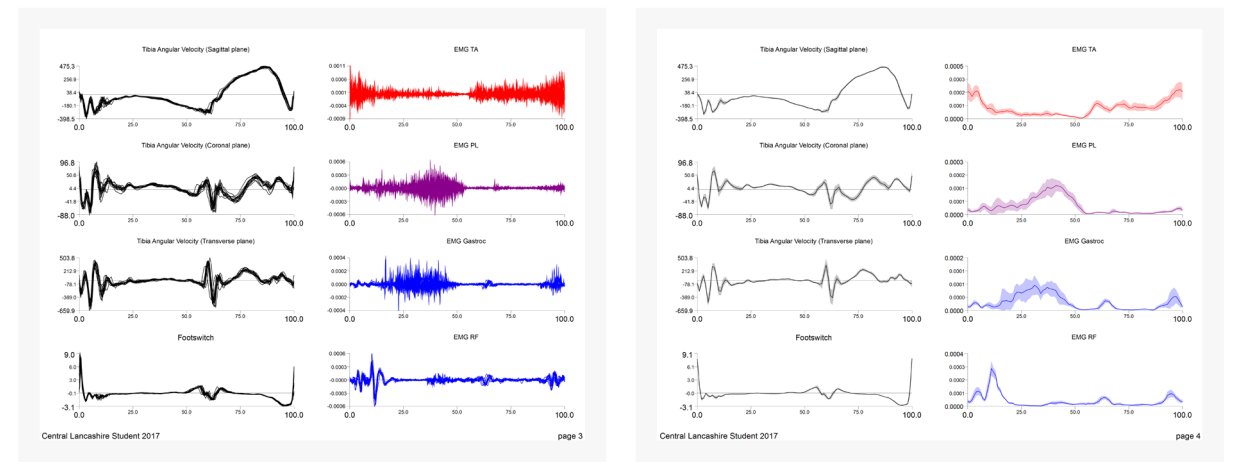

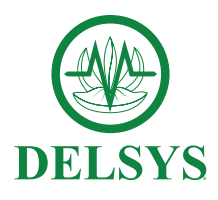

DELSYS INCORPORATED 23 Strathmore Road • Natick, MA 01760 (508)545-8200 • support@delsys.com www.delsys.com